# **Academic Information Systems**

Service Indicators

Last Update: 7/12/2017 Version 3.0

Required parameters are missing or incorrect.

Service Indicators

A Service Indicator is a marker applied to a student's record to alert the student or a staff member of an issue. It can provide or limit access to services for a student.

A service indicator can be negative – for a hold to prevent an individual from receiving certain services or positive – to designate special services to be provided. At UCSC, negative service indicators can hold transcripts or enrollment; positive service indicators flag a student's record for office use only (e.g., fees paid or Admissions release of information).

This training manual documents the process by which an adviser views, adds and deletes service indicators in AIS.

If you have questions please email Tchad Sanger (cpsanger@ucsc.edu).

### **Table of Contents**

| MODULE 1: | VIEWING SERVICE INDICATORS                     | 1 |
|-----------|------------------------------------------------|---|
|           | Lesson 1: Navigating to Service Indicator Page | 1 |
|           | Lesson 2: Viewing Service Indicator Audits     | 2 |
|           |                                                |   |
| MODULE 2: | ASSIGNING AND REMOVING SERVICE INDICATORS      | 4 |
|           | Lesson 1: Assign Service Indicators            | 4 |
|           | Lesson 2: Remove Service Indicators            | 6 |
|           |                                                |   |

### **Module 1: Viewing Service Indicators**

#### **Objectives:**

- Navigating to Service Indicator Page
- Viewing Service Indicator Audits

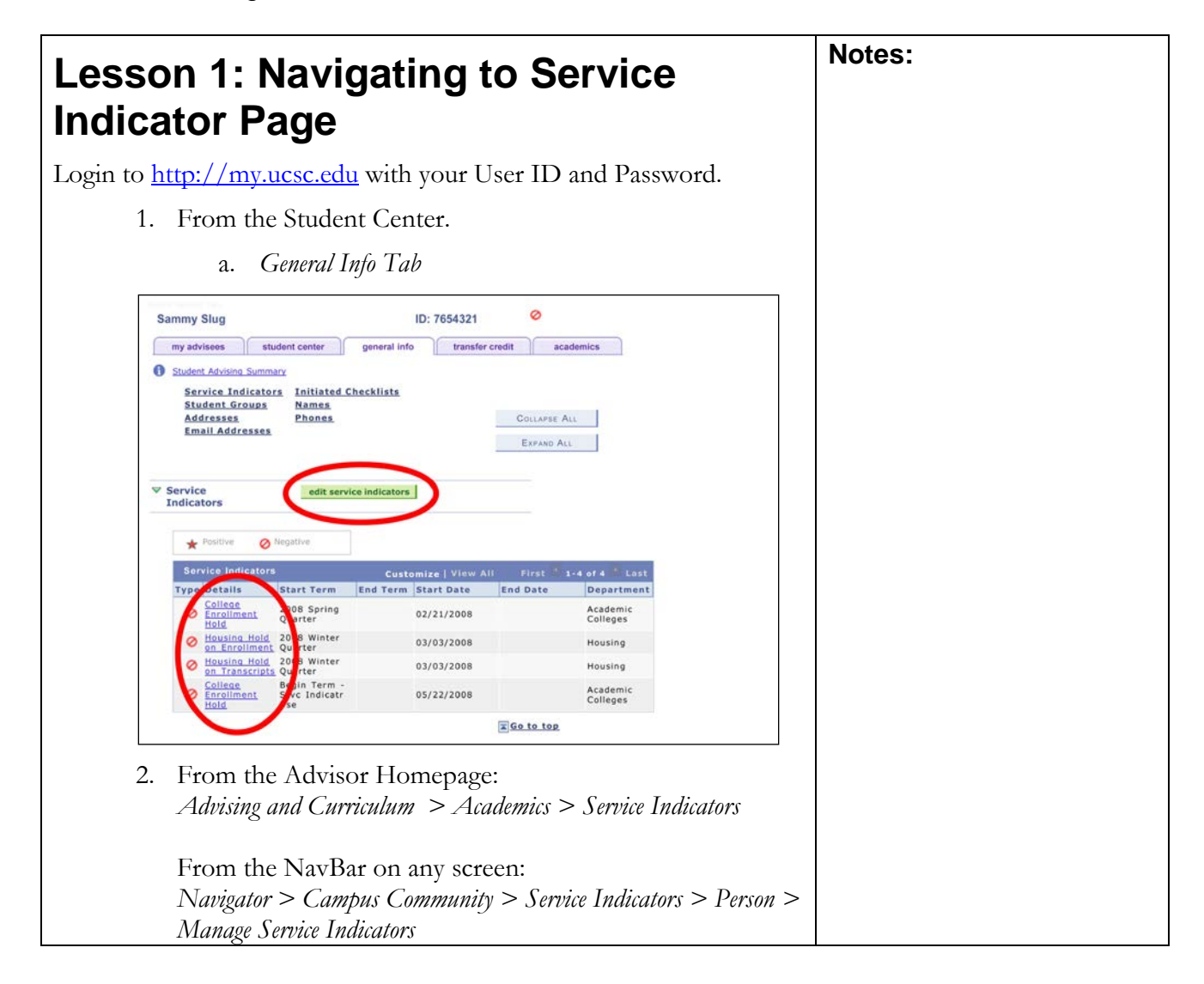

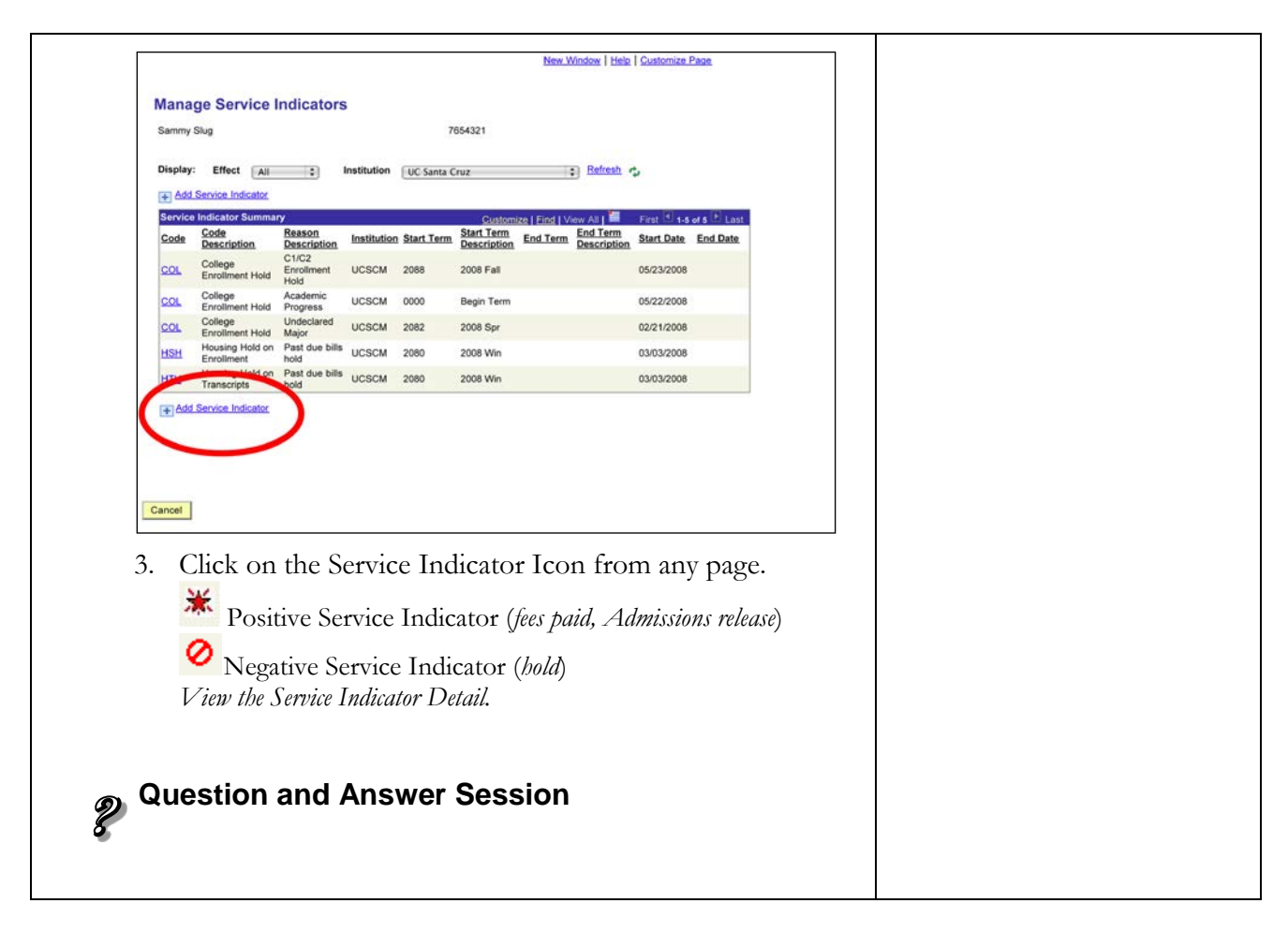

| Lesson 2: Viewing Service Indicator<br>Audits                                                                                                    | Notes: |
|----------------------------------------------------------------------------------------------------|--------|
| The system maintains an audit history of service indictors. Use the <i>Service Indicator Audits</i> page to view a history of the service indicators that a person has/had in AIS. |        |
| <ol> <li>From AIS: Select Campus Community &gt; Service Indicators<br/>(Student) &gt; Audit Service Indicators</li> </ol>                                                          |        |

| <image/>                                                                                                    | Audit Servic                                                                                                    | e Indicators                                                                                                    |                                                                                                    |                                                                                                    | New Windo                                                                                                    | w   Help   Custor                                                                                                    | <u>nize Page</u> |  |  |
|----------------------------------------------------------------------------------------------------|----------------------------------------------------------------------------------------------------|----------------------------------------------------------------------------------------------------|----------------------------------------------------------------------------------------------------|----------------------------------------------------------------------------------------------------|----------------------------------------------------------------------------------------------------|----------------------------------------------------------------------------------------------------|------------------|--|--|
| <form></form>                                                                                                    | Service Indicate                                                                                                    | r Audit Search                                                                                                    |                                                                                                    |                                                                                                    |                                                                                                    |                                                                                                    |                  |  |  |
| <form></form>                                                                                                    | Search                                                                                                    | Reset                                                                                                    |                                                                                                    |                                                                                                    |                                                                                                    |                                                                                                    |                  |  |  |
| <form></form>                                                                                                    | ID:                                                                                                    | 7654321                                                                                                    |                                                                                                    |                                                                                                    |                                                                                                    |                                                                                                    |                  |  |  |
| <form></form>                                                                                                    | Last Name:                                                                                                    |                                                                                                    | Firs                                                                                                    | Name:                                                                                                    |                                                                                                    |                                                                                                    |                  |  |  |
| <form></form>                                                                                                    | National ID:                                                                                                    |                                                                                                    | Cam                                                                                                    | pus ID:                                                                                                    |                                                                                                    |                                                                                                    |                  |  |  |
| <form></form>                                                                                                    | Service Indicato                                                                                                    | or Code:                                                                                                    |                                                                                                    |                                                                                                    |                                                                                                    |                                                                                                    |                  |  |  |
| <form></form>                                                                                                    | Reason:                                                                                                    |                                                                                                    | 0                                                                                                    |                                                                                                    |                                                                                                    |                                                                                                    |                  |  |  |
| <form></form>                                                                                                    | Start Term:                                                                                                    | UCSCM 🗘 UC Santa                                                                                                    | Gruz                                                                                                    | d Term:                                                                                                    |                                                                                                    |                                                                                                    |                  |  |  |
| <form></form>                                                                                                    | Start Date:                                                                                                    |                                                                                                    | E                                                                                                    | nd Date:                                                                                                    |                                                                                                    |                                                                                                    |                  |  |  |
| <form></form>                                                                                                    | Department:                                                                                                    |                                                                                                    |                                                                                                    |                                                                                                    |                                                                                                    |                                                                                                    |                  |  |  |
| Pieced Process:       Image: Pieced Statistic Data:         Service Indicator Data:       Image: Service Indicator Time:         Image: Pieced Statistic Data:       Image: Service Indicator Time:         Image: Pieced Statistic Data:       Image: Service Indicator Statistic Data:         Image: Pieced Statistic Data:       Image: Service Indicator Statistic Data:         Image: Pieced Statistic Data:       Image: Service Indicator Statistic Data:         Image: Pieced Statistic Data:       Image: Service Indicator Statistic Data:         Image: Pieced Statistic Data:       Image: Service Indicator Statistic Data:         Image: Pieced Statistic Data:       Image: Service Indicator Statistic Data:         Image: Pieced Statistic Data:       Image: Service Indicator Statistic Data:         Image: Pieced Statistic Data:       Image: Service Indicator Statistic Data:         Image: Pieced Statistic Data:       Image: Service Indicator Statistic Data:         Image: Pieced Statistic Data:       Image: Service Indicator Statistic Data:         Image: Pieced Statistic Data:       Image: Service Indicator Statistic Data:         Image: Pieced Statistic Data:       Image: Pieced Statistic Data:         Image: Pieced Statistic Data:       Image: Pieced Statistic Data:         Image: Pieced Statistic Data:       Image: Pieced Statistic Data:         Image: Pieced Statistic Data:       Image: PiecedS                                                                                                    | Assigned By:                                                                                                    | Q                                                                                                    |                                                                                                    |                                                                                                    |                                                                                                    |                                                                                                    |                  |  |  |
| verify       is       service indicator Time;         audit Dair;       is       audit Time;         attor:       is       is         Attor:       is       is         Attor:       is       is <th>Placed Process</th> <th></th> <th>Release</th> <th>Process:</th> <th></th> <th></th> <th></th> <th></th> <th></th>                                                                                                    | Placed Process                                                                                                    |                                                                                                    | Release                                                                                                    | Process:                                                                                                    |                                                                                                    |                                                                                                    |                  |  |  |
| Service Indicator Date:       9       Service Indicator Time:         Audit Date:       9       Audit Time:         The results display. Action indicates Addition (A) or Deletion (D).         Cick on the link to see details.         Image: Service Indicator         Image: Service Indicators         Image: Service Indicators         Image: Service Indicator         Image: Service Indicators         Image: Service Indicator         Image: Service Indicator         Image: Service Indicator         Image: Service Indicator         Image: Service Indicator         Image: Service Indicator                                                                                                    | User ID:                                                                                                    |                                                                                                    |                                                                                                    |                                                                                                    |                                                                                                    |                                                                                                    |                  |  |  |
| Audit Time:       Image: Control of Control of C | Service Indicato                                                                                                    | or Date:                                                                                                    | Service Indic                                                                                                    | ator Time:                                                                                                    |                                                                                                    |                                                                                                    |                  |  |  |
| Action:       3         The results display. Action indicates Addition (A) or Deletion (D). Itels (on the link to see details).         Interstelland to see details.         Interstelland to see details.                                                                                                    | Audit Date:                                                                                                    | <b>I</b>                                                                                                    | A                                                                                                    | udit Time:                                                                                                    |                                                                                                    |                                                                                                    |                  |  |  |
| Image: Section and Canswer Session         Image: Section and Answer Session                                                                                                    | Action:                                                                                                    | \$                                                                                                    |                                                                                                    |                                                                                                    |                                                                                                    |                                                                                                    |                  |  |  |
| Image: Image: I    | Audit Serv                                                                                                    | ice Indicators                                                                                                    |                                                                                                    |                                                                                                    | New Window                                                                                                    | Help Customize                                                                                                    | Page             |  |  |
| Search Results       Constanting [First] [View All ]       First @ 1.150 or 10 D Las         ID Data DebuTime Train         ID       Name       Service         ID       Name       Service         ID       Name       Service         ID       Name       Service         ID       Name       Service         ID       Name       Service         ID       Name       Service         ID       Name       Service         ID       Name       Service         ID       Name       Service         ID       Name       Service         Service       Action         Service       Action         Service       Action         Service       Service         Service       Service         Service       Service       Action         Service       Service                                                                                                    |                                                                                                    | ator Audit Search                                                                                                    |                                                                                                    |                                                                                                    |                                                                                                    |                                                                                                    |                  |  |  |
| ID       Name       Service<br>Gode       Start Term       Start Date       Action         1 9870543       Slux_Sammy       IPA       2078       2006-11-30       A         3 9870543       Slux_Sammy       IPA       2078       2006-11-30       A         4 9870543       Slux_Sammy       IPA       2078       2006-11-30       A         9 9870543       Slux_Sammy       IPA       2078       2008-01-32       A         9 9870543       Slux_Sammy       COL       0002       2008-06-32       A         9 9870543       Slux_Sammy       COL       0002       2008-07-03       A         9 9870543       Slux_Sammy       COL       0002       2008-07-03       A         9 9870543       Slux_Sammy       COL       0002       2008-07-03       A         9 9870543       Slux_Sammy       COL       0002       2008-07-03       A         10 9870543       Slux_Sammy       COL       0002       2008-07-03       A         10 9870543       Slux_Sammy       COL       0002       2008-07-03       A         10 9870543       Slux_Sammy       COL       0002       2008-07-03       P         9       Slux_Sammy </th <th>* Service Indic</th> <th></th> <th></th> <th></th> <th></th> <th></th> <th></th> <th></th> <th></th>                                                                                                    | * Service Indic                                                                                                    |                                                                                                    |                                                                                                    |                                                                                                    |                                                                                                    |                                                                                                    |                  |  |  |
| 1 9876543       Skug.Sammy       IPA       2078       2006-11-30       A         3 9876543       Skug.Sammy       IPA       2078       2006-11-30       A         3 9876543       Skug.Sammy       IPA       2078       2006-11-30       A         4 9878543       Skug.Sammy       IPA       2078       2006-11-30       A         4 9878543       Skug.Sammy       IPA       2078       2006-02-25       A         5 9975543       Skug.Sammy       COL       0000       2008-02-30       A         6 9875543       Skug.Sammy       COL       0000       2008-02-30       A         9 9875543       Skug.Sammy       COL       0000       2008-07-03       A         9 9875543       Skug.Sammy       COL       0000       2008-07-03       A         10 9875543       Skug.Sammy       COL       0000       2008-07-03       D         Openation and Answer Session                                                                                                    | Service India                                                                                                    | D Data / Date/Time C                                                                                                    | <u>istomize   Find   V</u>                                                                                                    | ew All                                                                                                    | First 1.10 of                                                                                                    | 10 E Last                                                                                                    |                  |  |  |
| * 892058-1       Sikus_Sammy       IPA       2024       2006-11-30       A         \$ 98270543       Sikus_Sammy       IEC       2000       2008-06-25       A         \$ 98270543       Sikus_Sammy       COL       2000       2008-06-25       A         \$ 98270543       Sikus_Sammy       COL       2000       2008-06-25       A         \$ 98270543       Sikus_Sammy       COL       2000       2008-07-03       A         \$ 98270543       Sikus_Sammy       COL       2000       2008-07-03       A         \$ 98270543       Sikus_Sammy       COL       2000       2008-07-03       A         \$ 98270543       Sikus_Sammy       COL       2000       2008-07-03       A         \$ 98270543       Sikus_Sammy       COL       2000       2008-07-03       A         \$ 98270543       Sikus_Sammy       COL       2000       2008-07-03       A         \$ 10 98270543       Sikus_Sammy       COL       2000       2008-07-03       R                                                                                                    | <ul> <li>Search Results</li> <li>Assignment</li> <li>ID</li> </ul>                                                                                                    | Data Date/Time CTP                                                                                                    | stomize   Eind   V<br>Service<br>Indicator<br>Code                                                                                      | Start Term                                                                                                    | First C 1-10 of<br>Start Date                                                                                                    | Action                                                                                                    |                  |  |  |
| 4 0020543       Sikus.Sammy       EEC       0000       2008-05-25       A         5 00205143       Sikus.Sammy       COL       0000       2008-05-30       A         6 0020543       Sikus.Sammy       COL       0000       2008-05-30       A         7 0020543       Sikus.Sammy       COL       0000       2008-07-03       A         9 0020543       Sikus.Sammy       COL       0000       2008-07-03       A         9 0020543       Sikus.Sammy       COL       0000       2008-07-03       A         9 0020543       Sikus.Sammy       COL       0000       2008-07-03       A         10 00205433       Sikus.Sammy       COL       0000       2008-07-03       A                                                                                                    | * Service Indic<br>Search Results<br>/ Assignment<br>ID<br>1 9876543                                                                                                    | ID Data Date/Time (111)                                                                                                    | Service<br>Indicator<br>Code                                                                                                    | Start Term                                                                                                    | First 1.10 of<br>Start Date<br>2006-11-30                                                                                                    | Action                                                                                                    |                  |  |  |
| • 9870543         Shua_Sammy         COL         0000         2008-07-03         A         9870543         Shua_Sammy         COL         0000         2008-07-03         A         9970543         Shua_Sammy         COL         0000         2008-07-03         A         9970543         Shua_Sammy         COL         0000         2008-07-03         A         0 9870543         Shua_Sammy         COL         0000         2008-07-03         A         0 9870543         Shua_Sammy         COL         0000         2008-07-03         A         0 9870543         Shua_Sammy         COL         0000         2008-07-03         A         0         9870543         Shua_Sammy         COL         0000         2008-07-03         A         0         9870543         Shua_Sammy         COL         0000         2008-07-03         A         0         9870543         Shua_Sammy         COL         0000         2008-07-03         R             • 9870543         Shua_Sammy         COL         0000         2008-07-03         R             • 9870543         Shua_Sammy         COL         0000         2008-07-03         R             • 09870543         Shua_Sammy         COL         0000         2008-07-03         R                                                                                                    | * Service Indic<br>Search Results<br>/ Assignment<br>ID<br>1 <u>9876543</u><br>2 <u>9876543</u><br>3 <u>9876543</u>                                                                                                    | Data Date/Time Time                                                                                                    | Service<br>Indicator<br>Code<br>IPA<br>IPA<br>IPA                                                                                       | Start Term<br>2078<br>2078<br>2078<br>2078<br>2078                                                                                                    | Start Date           2006-11-30           2006-11-30                                                                                                    | Action<br>A<br>A<br>A                                                                                                    |                  |  |  |
| 7 89:72843       Shua Sammy       COL       D000       2:008-07-03       A         9 99:72543       Shua Sammy       COL       D001       2:008-07-03       A         9 99:72543       Shua Sammy       COL       D002       2:008-07-03       A         10 98:72543       Shua Sammy       COL       D002       2:008-07-03       R         Question and Answer Session                                                                                                    | * Service India<br>Search Results<br>/ Assignment<br>ID<br>1 9876543<br>2 9876543<br>3 9876543<br>4 9876543<br>5 9876543                                                                                                    | D Data Date/Time TTT     Name     Slug Sammy     Slug Sammy     Slug Sammy     Slug Sammy     Slug Sammy     Slug Sammy                                                                                                    | Service Eine V<br>Service<br>Indicator<br>Code<br>IPA<br>IPA<br>IPA<br>REC<br>COL                                                       | Start Term<br>2078<br>2078<br>2078<br>2078<br>2078<br>2078<br>2000<br>2000                                                                                                    | Start Date           2006-11-30           2006-11-30           2006-11-30           2008-06-25           2008-06-30                                                                                                    | Action<br>A<br>A<br>A<br>A<br>A                                                                                                    |                  |  |  |
| • P272543       Shua Sammy       COL       D0002       2008-07-03       A         • 0 9575543       Shua Sammy       COL       D0002       2008-07-03       A         • 0 9575543       Shua Sammy       COL       D0002       2008-07-03       A         • 0 9575543       Shua Sammy       COL       D0002       2008-07-03       A         • 0 9575543       Shua Sammy       COL       D0002       2008-07-03       A         • 0 9575543       Shua Sammy       COL       D0002       2008-07-03       A         • 0 9575543       Shua Sammy       COL       D0002       2008-07-03       D                                                                                                    | * Service India<br>Search Rosults<br>/ Assignment<br>ID<br>1 9876543<br>2 9876543<br>3 9876543<br>4 9876543<br>5 9876543<br>6 9876543                                                                                                    | ID Data Y Date/Time (1779)<br>Name<br>Slup.Sammy<br>Slup.Sammy<br>Slup.Sammy<br>Slup.Sammy<br>Slup.Sammy<br>Slup.Sammy                                                                                                    | stomice   Find   V<br>Service<br>Indicator<br>Code<br>IPA<br>IPA<br>IPA<br>REC<br>COL<br>COL                                            | Start Term<br>2078<br>2078<br>2078<br>2078<br>2078<br>2000<br>2000<br>2000<br>2000<br>2000                                                                                                    | First (1) 1-10 of<br>Start Date<br>2006-11-30<br>2008-11-30<br>2008-06-25<br>2008-06-30<br>2008-06-30                                                                                                    | Action<br>A<br>A<br>A<br>A<br>A<br>A<br>A<br>D                                                                                                    |                  |  |  |
| 10 08275543     Skue Sammy     COL     0000     2008-07-03     D       Question and Answer Session                                                                                                    | * Service India<br>Search Results<br>/ Assignment<br>ID<br>1 9875543<br>2 9876543<br>3 9876543<br>4 9875543<br>6 9876543<br>7 9875543<br>8 9876543                                                                                                    | ID Data Date/Time TTP<br>Name<br>Slup, Sammy<br>Slup, Sammy<br>Slup, Sammy<br>Slup, Sammy<br>Slup, Sammy<br>Slup, Sammy<br>Slup, Sammy<br>Slup, Sammy<br>Slup, Sammy                                                                                                    | stomike   Einst   V/<br>Service<br>Indicator<br>Code<br>IPA<br>IPA<br>IPA<br>IPA<br>REC<br>COL<br>COL<br>COL                            | Start Term<br>2078<br>2078<br>2078<br>2078<br>2070<br>2000<br>0000<br>0000<br>0000                                                                                                    | Eint 2 1-10 of<br>Start Date<br>2006-11-30<br>2006-11-30<br>2008-11-30<br>2008-06-25<br>2008-06-30<br>2008-06-30<br>2008-07-03<br>2008-07-03                                                                                 | Action<br>Action<br>A<br>A<br>A<br>A<br>A<br>A<br>A<br>A<br>A<br>A<br>D<br>D                                                                                                    |                  |  |  |
| Question and Answer Session                                                                                                    | * Service India<br>Search Results<br>/ Assignment<br>ID<br>1 987543<br>2 9876543<br>3 9876543<br>4 9875543<br>6 9876543<br>6 9876543<br>8 9876543<br>9 98775543<br>9 98775543                                                                                                    | ID Data Date/Time The Date/Time The Date/Tim | stoniza   Eint   Vi<br>Service<br>Indicator<br>Code<br>IPA<br>IPA<br>IPA<br>IPA<br>IPA<br>COL<br>COL<br>COL<br>COL<br>COL               | Start Term<br>2078<br>2078<br>2078<br>2078<br>2020<br>0000<br>0000<br>0000<br>0000<br>0000                                                                                                    | Einst 2 1-10 of<br>Start Date<br>2006-11-30<br>2006-11-30<br>2006-11-30<br>2008-06-30<br>2008-06-30<br>2008-06-30<br>2008-07-03<br>2008-07-03<br>2008-07-03                                                                  | Action<br>A<br>A<br>A<br>A<br>A<br>A<br>A<br>A<br>A<br>A<br>A<br>A<br>A<br>A<br>A<br>A<br>A<br>A<br>A                                                                                                    |                  |  |  |
| Question and Answer Session                                                                                                    | <ul> <li>Service India</li> <li>Search Results</li> <li>Assignment</li> <li>10</li> <li>1025643</li> <li>2025643</li> <li>2025543</li> <li>2025643</li> <li>2025643</li> </ul>                                                                                                    | ID Data Date/Time The Date/Time The Date/Tim | Stoniza   Eini   Vi<br>Service<br>Indicator<br>Code<br>IPA<br>IPA<br>IPA<br>IPA<br>REC<br>COL<br>COL<br>COL<br>COL<br>COL<br>COL<br>COL | Start Term 2078 2078 2078 2078 2000 0000 0000 0000                                                                                                    | Start Date           2006-11-30           2006-11-30           2006-11-30           2008-01-30           2008-06-30           2008-06-30           2008-07-03           2008-07-03           2008-07-03           2008-07-03 | Action<br>A<br>A<br>A<br>A<br>A<br>A<br>A<br>A<br>A<br>A<br>A<br>A<br>A<br>A<br>A<br>A<br>A<br>A<br>A                                                                                                    |                  |  |  |
| Question and Answer Session                                                                                                    | <ul> <li>Service India</li> <li>Search Results</li> <li>Assignment</li> <li>10</li> <li>1027543</li> <li>207543</li> <li>207543</li> </ul>                                                                                                    | ID Data Date/Time Triffe<br>Name<br>Slup, Sammy<br>Slup, Sammy<br>Slup, Sammy<br>Slup, Sammy<br>Slup, Sammy<br>Slup, Sammy<br>Slup, Sammy<br>Slup, Sammy<br>Slup, Sammy<br>Slup, Sammy                                                                                                    | Service<br>Indicator<br>Code<br>IPA<br>IPA<br>IPA<br>IPA<br>IPA<br>IPA<br>COL<br>COL<br>COL<br>COL<br>COL<br>COL                        | Start Term.<br>2078<br>2078<br>2078<br>2078<br>2000<br>2000<br>2000<br>2000                                                                                                    | Start Date           2006-11-30           2006-11-30           2006-11-30           2008-01-30           2008-06-30           2008-06-30           2008-07-03           2008-07-03           2008-07-03                      | Action<br>A<br>A<br>A<br>A<br>A<br>A<br>A<br>A<br>A<br>A<br>A<br>A<br>A<br>A<br>A<br>A<br>A<br>A<br>A                                                                                                    |                  |  |  |
| Question and Answer Session                                                                                                    | <ul> <li>Service India</li> <li>Search Results</li> <li>Assignment</li> <li>10</li> <li>1027543</li> <li>2075543</li> <li>2075543</li> <li>20875543</li> <li>2075543</li> <li>20755</li></ul> | ID Data Date/Time The Common Common C | Service<br>Indicator<br>Code<br>IPA<br>IPA<br>IPA<br>IPA<br>IPA<br>REC<br>COL<br>COL<br>COL<br>COL<br>COL<br>COL                        | Start Term<br>2078<br>2078<br>2078<br>2078<br>2078<br>2070<br>2000<br>200<br>2000<br>2000<br>2 | Prest. <sup>42</sup> 1+40 of<br>Start Date<br>2006-11-30<br>2008-11-30<br>2008-06-25<br>2008-06-30<br>2008-06-30<br>2008-07-03<br>2008-07-03<br>2008-07-03<br>2008-07-03                                                     | Action<br>A<br>A<br>A<br>A<br>A<br>A<br>A<br>A<br>A<br>A<br>D<br>C<br>A<br>A<br>D<br>D                                                                                                    |                  |  |  |
|                                                                                                    | <ul> <li>Service India</li> <li>Soarch Results</li> <li>Assignment</li> <li>10</li> <li>1025643</li> <li>2075643</li> <li>2075643</li> </ul>                                                                                                    | ID Data Date/Time The Providence of the Providence of the Providen | Service<br>Indicator<br>Code<br>IPA<br>IPA<br>IPA<br>IPA<br>IPA<br>REC<br>COL<br>COL<br>COL<br>COL<br>COL                               | start Term<br>Start Term<br>2078<br>2078<br>2078<br>2078<br>2078<br>2070<br>2000<br>0000<br>0000<br>0000<br>0000<br>0000<br>0000<br>0000<br>0000                                                                                                    | Prest. ** 1+40 of<br>Start Date<br>2006-11-30<br>2008-11-30<br>2008-06-25<br>2008-06-30<br>2008-06-30<br>2008-07-03<br>2008-07-03<br>2008-07-03<br>2008-07-03                                                                | Action<br>A<br>A<br>A<br>A<br>A<br>A<br>A<br>A<br>A<br>A<br>D<br>C<br>A<br>A<br>D<br>D                                                                                                    |                  |  |  |
| 2                                                                                                    | <ul> <li>Service India</li> <li>Search Results</li> <li>Assignment</li> <li>ID</li> <li>1 9876543</li> <li>2 9876543</li> <li>3 9876543</li> <li>4 9876543</li> <li>5 9876543</li> <li>6 9876543</li> <li>7 9876543</li> <li>9 9876543</li> <li>9 9876543</li> <li>9 9876543</li> <li>9 9876543</li> <li>10 8876543</li> </ul>                                                                                                    | Data Date/Time                                                                                                    | Socci                                                                                                    | Start Term<br>2078<br>2078<br>2078<br>2020<br>2000<br>0000<br>0000<br>0000                                                                                                    | Prest. <sup>42</sup> 1+40 of<br>Start Date<br>2006-11-30<br>2008-11-30<br>2008-06-20<br>2008-06-20<br>2008-06-30<br>2008-07-03<br>2008-07-03<br>2008-07-03<br>2008-07-03                                                     | Action<br>A<br>A<br>A<br>A<br>A<br>A<br>A<br>C<br>C<br>A<br>A<br>C<br>C<br>A<br>A<br>C<br>C<br>A<br>A<br>C<br>C<br>C<br>A<br>A<br>C<br>C<br>C<br>C<br>C<br>C<br>C<br>C<br>C<br>C<br>C<br>C<br>C<br>C<br>C<br>C<br>C<br>C<br>C<br>C |                  |  |  |
|                                                                                                    | <ul> <li>Service India</li> <li>Search Results</li> <li>Assignment</li> <li>ID</li> <li>1 9870543</li> <li>2 9970543</li> <li>3 9970543</li> <li>3 9970543</li> <li>4 9870543</li> <li>6 9870543</li> <li>9 9870543</li> <li>9 9870543</li> </ul>                                                                                                    | Name<br>Sluo Sammy<br>Sluo Sammy<br>Sluo Sammy<br>Sluo Sammy<br>Sluo Sammy<br>Sluo Sammy<br>Sluo Sammy<br>Sluo Sammy<br>Sluo Sammy<br>Sluo Sammy<br>Sluo Sammy                                                                                                    | Sessi                                                                                                    | start Term<br>2078<br>2078<br>2078<br>2078<br>2000<br>0000<br>000<br>0000<br>0000<br>0 | Prest. <sup>42</sup> 1+40 of<br>Start Date<br>2006-11-30<br>2006-11-30<br>2008-05-20<br>2008-05-20<br>2008-05-30<br>2008-07-03<br>2008-07-03<br>2008-07-03                                                                   | Action<br>A<br>A<br>A<br>A<br>A<br>A<br>A<br>A<br>A<br>A<br>A<br>A<br>A<br>A<br>A<br>A<br>A<br>A<br>A                                                                                                    |                  |  |  |

## Module 2: Assigning and Removing Service Indicators

### Objectives:

- Assign Service Indicators
- Remove Service Indicators

| Lesso     | n 1: /                        | Ass                                        | igr         | ו S        | ervice Ir                   | dicators            | Notes: |
|-----------|-------------------------------|--------------------------------------------|-------------|------------|-----------------------------|---------------------|--------|
| 1.        | Navigate                      | e to Se                                    | rvice       | e Indi     | icator Page.                |                     |        |
|           |                               |                                            |             |            | New Window   Hels           | Customize Page      |        |
| Ma<br>Sar | anage Service I               | ndicators                                  |             | 76         | 654321                      |                     |        |
| Dis       | play: Effect All              | :                                          | nstitution  | UC Santa C | ruz 🔃 Refresh               | 5                   |        |
| Se        | rvice Indicator Summar        | ry<br>Reason                               | Institution | Start Term | Customize   Eint   View All | First 1-5 of 5 Last |        |
|           | College<br>Enrollment Hold    | Description<br>C1/C2<br>Enrollment<br>Hold | UCSCM       | 2088       | 2008 Fall                   | 05/23/2008          |        |
| 22        | College<br>Enrollment Hold    | Academic<br>Progress                       | UCSCM       | 0000       | Begin Term                  | 05/22/2008          |        |
| 00        | College<br>Enrollment Hold    | Undeclared<br>Major                        | UCSCM       | 2082       | 2008 Spr                    | 02/21/2008          |        |
| HS        | Housing Hold on<br>Enrollment | Past due bills<br>hold                     | UCSCM       | 2080       | 2008 Win                    | 03/03/2008          |        |
| HT        | Transcripts                   | Past due bills<br>hold                     | UCSCM       | 2080       | 2008 Win                    | 03/03/2008          |        |
| Canc      | Add Service Indicator         |                                            |             |            | 1                           |                     |        |
| 2.        | Click on                      | Add 3                                      | Servi       | ce In      | dicator.                    |                     |        |

|                                                                                                    |                                                                                                    | New Window   Help   Customize Page               | ]    |
|----------------------------------------------------------------------------------------------------|----------------------------------------------------------------------------------------------------|--------------------------------------------------|------|
|                                                                                                    | 1                                                                                                    |                                                  |      |
| Edit Service Indica                                                                                                    | tor                                                                                                    |                                                  |      |
| Sammy Slug                                                                                                    | 7654321                                                                                                    |                                                  |      |
|                                                                                                    |                                                                                                    | Release                                          |      |
| *Institution:                                                                                                    | UCSCI Q UC Santa Cruz                                                                                                    |                                                  |      |
| *Service Indicator Code:                                                                                                    | COL Q College Enrollment Hold                                                                                                    |                                                  |      |
| *Service Ind Reason Code:                                                                                                    | CAUND Q Undeclared Major                                                                                                    |                                                  |      |
| Description:                                                                                                    | You have a hold placed on your enrollment by you<br>college because you have not declared your major<br>Please contact your college advising office to                                                        | ır<br>c.                                         |      |
| Effect:<br>Effective Period                                                                                                    | Negative                                                                                                    |                                                  |      |
| Start Term:                                                                                                    | 2082 2008 Spr End Term:                                                                                                    |                                                  |      |
| Start Date:                                                                                                    | 02/21/2008 (b) End Date:                                                                                                    |                                                  |      |
| Assignment Details                                                                                                    |                                                                                                    |                                                  |      |
| *Department:                                                                                                    | ACADCOLLEG Academic Colleges                                                                                                    |                                                  |      |
| Reference:                                                                                                    |                                                                                                    |                                                  |      |
| Amount:                                                                                                    | 0.000                                                                                                    |                                                  |      |
| Contact Information                                                                                                    | Currency:                                                                                                    | 030 Q                                            |      |
| Contact ID:                                                                                                    | Contact Person                                                                                                    |                                                  |      |
| Bland Barry 17                                                                                                    | Placed Bur                                                                                                    |                                                  |      |
| Placed Person ID:                                                                                                    | 0145212 Q Placed By:                                                                                                    |                                                  |      |
| Placed Method:                                                                                                    | manual                                                                                                    |                                                  |      |
| Placed Process:                                                                                                    | Release Process:                                                                                                    |                                                  |      |
| Service Indicator Date Time:<br>User ID: 0145212<br>OK Cancel App                                                                  | 02/21/2008 12:27:16PM<br>Sanger,Tchad Philip                                                                                                    |                                                  |      |
| <ol> <li>Enter Servic<br/>To activate the<br/>activate it for<br/>enter the futur</li> <li>Enter Servic</li> </ol>                 | ce Indicator Term.<br>e Service Indicator immediat<br>a future quarter and have it<br>re quarter.<br>ce Indicator Code.                                                                                       | ely enter "0000". To<br>valid for only that quar | ter, |
| Click on the 1<br>on your security<br>COL – Colle<br>DPT – Depa<br>JCO – Judicia<br>JPR – Judicia<br>JRD – Judicia<br>JSA – Studer | Lookup button for a list of c<br>ty. Click on the link to enter<br>ege Enrollment Hold<br>artment Enrollment Hold<br>al - College ACAO Hold<br>al - Provost<br>ial - Res & Dining Svcs<br>nt Judicial Affairs | odes available to you bas<br>r the correct code. | red  |
| 5. College Enr<br>College Enrol.<br>The following<br>CAADV –                                                                       | collment Holds.<br>Ument Holds require a Servia<br>codes are available:<br>Academic Advising                                                                                                    | xe Indicator Reason Coa                          | le.  |

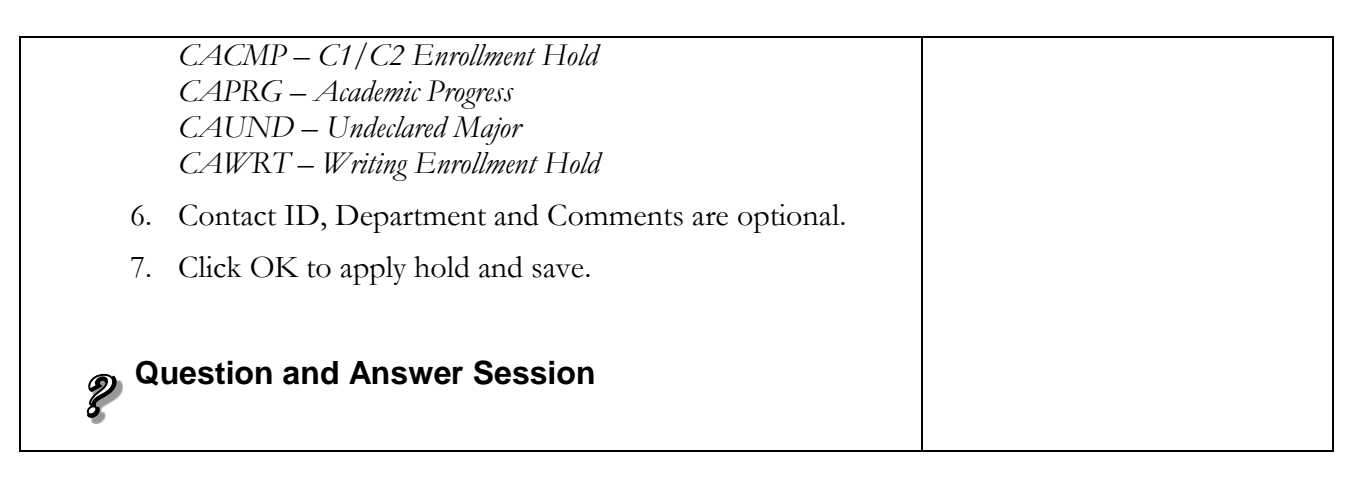

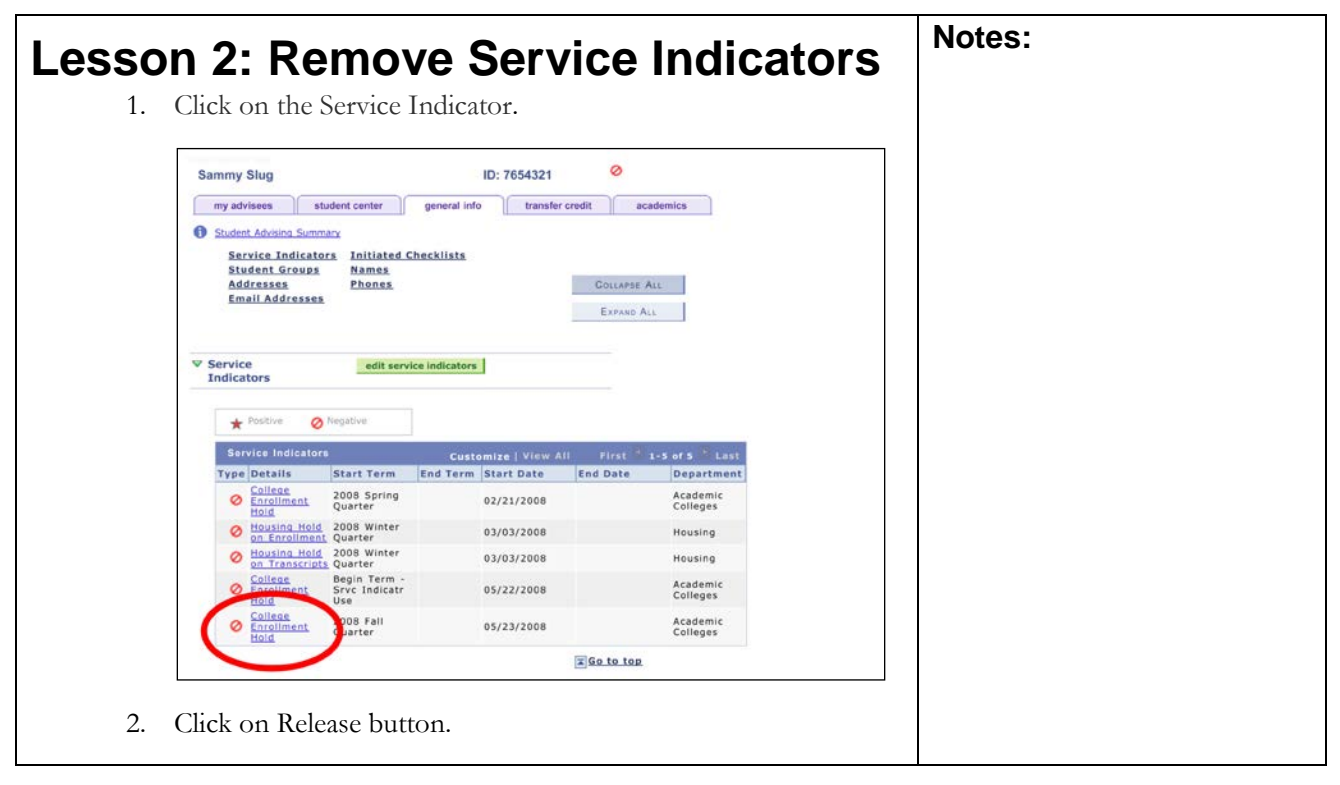

|                                                                                                    | Manual Manual Market                                                                                                    | Quaterning Dags  |  |
|----------------------------------------------------------------------------------------------------|----------------------------------------------------------------------------------------------------|------------------|--|
|                                                                                                    | New Window   Help                                                                                                    | Customize Page   |  |
| Edit Service Indica                                                                                                    | tor                                                                                                    |                  |  |
| Sammy Slug                                                                                                    | 7654321                                                                                                    |                  |  |
|                                                                                                    |                                                                                                    | Release          |  |
|                                                                                                    |                                                                                                    |                  |  |
| *Institution:                                                                                                    | UCSCN Q UC Santa Cruz                                                                                                    |                  |  |
| *Service Indicator Code:                                                                                                    | COL Q College Enrollment Hold                                                                                                    |                  |  |
| *Service Ind Reason Code:                                                                                                    | CACMP Q C1/C2 Enrollment Hold                                                                                                    |                  |  |
| Description:                                                                                                    | You have an advising noic placed on your enroliment<br>because you have not satisfied the composition<br>general education requirements (C1 and C2) AND                                                                                                    |                  |  |
| Effect:                                                                                                    | Negative                                                                                                    |                  |  |
| Effective Period                                                                                                    |                                                                                                    |                  |  |
| Start Term:                                                                                                    | 2088 Q 2008 Fall End Term: Q                                                                                                    |                  |  |
| Start Date:                                                                                                    | 05/23/2008 H End Date:                                                                                                    |                  |  |
| Assignment Details                                                                                                    |                                                                                                    |                  |  |
| *Department:                                                                                                    | ACADCOLLEG Q Academic Colleges                                                                                                    |                  |  |
| Reference:                                                                                                    |                                                                                                    |                  |  |
| Amount:                                                                                                    | 0.000 Currency: USD Q                                                                                                    |                  |  |
| Contact Information                                                                                                    |                                                                                                    |                  |  |
| Contact ID:                                                                                                    | Q Contact Person:                                                                                                    |                  |  |
| Placed Person ID:                                                                                                    | 0139385 Q Placed By:                                                                                                    |                  |  |
| Placed Method:                                                                                                    | Manual                                                                                                    |                  |  |
| Placed Process:                                                                                                    | Release Process:                                                                                                    |                  |  |
| Services Impacted                                                                                                    | Customize   Find   View All   Herrist   4   1 of<br>ion Basis - Date Basis - Term Term Catr                                                                                                    | , D Last<br>gory |  |
| Allow D                                                                                                    | p Only; No Add Actvty 📃 🗹 Regular                                                                                                    |                  |  |
| Service Indicator Date Time:                                                                                                    | p Only; No Add Actvty Regular<br>05/23/2008 10:58:49AM                                                                                                    |                  |  |
| Service Indicator Date Time:<br>User ID: CPSANGER                                                                                                    | pp Only; No Add Actvity Regular 05/23/2008 10:58:49AM Sanger,Tchad Philip                                                                                                    |                  |  |
| Allow D           Service Indicator Date Time:           User ID:         CPSANGER           OK         Cancel         Ap                                                                | pp Only; No Add Actvity Regular 05/23/2008 10:58:49AM Sanger,Tchad Philip                                                                                                    |                  |  |
| 1 AENR         Allow D           Service Indicator Date Time:         User ID:           User ID:         CPSANGER           OK         Cancel                                           | pp Only; No Add Actvity Regular 05/23/2008 10:58:49AM Sanger,Tchad Philip                                                                                                    |                  |  |
| I AENK     Allow D       Service Indicator Date Time:     User ID:       User ID:     CPSANGER       OK     Cancel       Ag                                                              | pp Only; No Add Actvy Regular O5/23/2008 10:58:49AM Sanger,Tchad Philip Ny Release.                                                                                                    |                  |  |
| ALENK     Allow D       Service Indicator Date Time:     User ID:       User ID:     CPSANGER       OK     Cancel       Ag       3.     Confirm the                                      | pp Only; No Add Actvty Regular O5/23/2008 10:58:49AM Sanger,Tchad Philip Ny Release. New Window   Help                                                                                                    | Customize Page   |  |
| ALENK     Allow D       Service Indicator Date Time:       User ID:     CPSANGER       OK     Cancel       Ag                                                                            | pp Only: No Add Actvity Regular O5/23/2008 10:58:49AM Sanger, Tchad Philip Ny Release. New Window   Help a this Service Indicator?                                                                                                    | Customize Page   |  |
| ALENK     Allow D       Service Indicator Date Time:     User ID:       User ID:     CPSANGER       OK     Cancel       Are you sure you want to relea                                   | pp Only: No Add Actvy Regular O5/23/2008 10:58:49AM Sanger,Tchad Philip Ny Release. New Window   Help e this Service Indicator?                                                                                                    | Customize Page   |  |
| I AENK     Allow D       Service Indicator Date Time:     User ID:       User ID:     CPSANGER       OK     Cancel       Are you sure you want to relea       OK     Cancel              | pp Only; No Add Actvity Regular O5/23/2008 10:58:49AM Sanger,Tchad Philip Ny Release. New Window   Help e this Service Indicator?                                                                                                    | Customize Page.  |  |
| ALENK     Allow D       Service Indicator Date Time:       User ID:     CPSANGER       OK     Cancel       Ag                                                                            | pp Only; No Add Actvity Regular O5/23/2008 10:58:49AM Sanger,Tchad Philip Ny Release. New Window   Help e this Service Indicator?                                                                                                    | Customize Page   |  |
| ALENK     Allow D       Service Indicator Date Time:       User ID:     CPSANGER       OK     Cancel       Ag   3. Confirm the       Are you sure you want to releat       OK     Cancel | pp Only; No Add Actvity    Regular  O5/23/2008 10:58:49AM  Sanger,Tchad Philip  Ny  Release.  New Window   Help  e this Service Indicator?                                                                                                    | Customize Page   |  |
| I AENK     Allow D       Service Indicator Date Time:     User ID:       User ID:     CPSANGER       OK     Cancel       Ag       3.     Confirm the                                     | pp Only; No Add Actvity    Regular  O5/23/2008 10:58:49AM  Sanger,Tchad Philip  Ply  Release.  New Window   Help  e this Service Indicator?                                                                                                    | Customize Page   |  |
| I AENK     Allow D       Service Indicator Date Time:     User ID:       User ID:     CPSANGER       OK     Cancel       A:     A:                                                       | pp Only; No Add Actvity    Regular  O5/23/2008 10:58:49AM Sanger,Tchad Philip  Sly  Release.  New Window   Help e this Service Indicator?                                                                                                    | Customize Page   |  |
| I AENK     Allow D       Service Indicator Date Time:     User ID:       User ID:     CPSANGER       OK     Cancel       Are you sure you want to relea       OK     Cancel              | op Only; No Add Actvy Regular O5/23/2008 10:58:49AM Sanger,Tchad Philip Sly Release. New Window   Help e this Service Indicator?                                                                                                    | Customize Page   |  |
| I AENK     Allow D       Service Indicator Date Time:     User ID:       User ID:     CPSANGER       OK     Cancel       Are you sure you want to releat       OK     Cancel             | op Only: No Add Actvy <ul> <li>Regular</li> <li>05/23/2008 10:58:49AM</li> <li>Sanger, Tchad Philip</li> <li>aly</li> <li>Release.</li> <li>New Window   Help</li> <li>e this Service Indicator?</li> <li>A Announcer Secondare</li> <li>A Announcer Secondare</li> <li>A Announcer Secondare</li> <li>A Announcer Secondare</li> <li>Announcer Secondare</li> <li>Announcer Secondare</li></ul> | Customize Page.  |  |